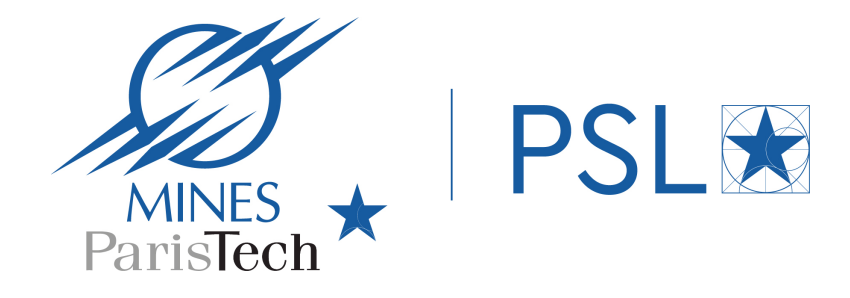

### **MinExplore**

### l'outil de découverte de la bibliothèque de Mines Paris | PSL

Juillet 2021

### Un outil de découverte?

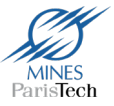

MinExplore est un outil de recherche documentaire mis en place en collaboration avec notre Univesité PSL qui vous permet de trouver **via une seule et même interface de recherche** toute la documentation proposée à la bibliothèque de Mines Paris :

- ✓ accéder à des articles de revues en ligne, des e-books, des chapitres d'e-books, des documents déposés sur notre archive ouverte HAL, les documents de notre bibliothèque numérique...
- ✓ trouver les livres, les revues imprimées et les thèses conservés dans les bibliothèques de Mines Paris

| MINES * PSL Reche                                                                                                    | ELLE LISTE A-Z DES LISTE A-Z DI<br>RCHE REVUES EBOOKS | ES LISTE A-Z DES<br>BASES DE<br>DONNÉES | •••                 |            |      | *        | S'identifier |
|----------------------------------------------------------------------------------------------------|-------------------------------------------------------|-----------------------------------------|---------------------|------------|------|----------|--------------|
| Qu'est-ce que MinExplore ?                                                                                                    |                                                       |                                         | ×                   | Q          | RECH | ERCHE AV | VANCÉE       |
| Bienvenue dans MinExplore                                                                                                    |                                                       | Oi                                      | ù trouver de l'aide | e ?        |      |          |              |
| MinExplore vous permet d'accéder, via une recherche simple et unifiée, à toute la<br>documentation proposée par la bibliothèque de Mines Paris. |                                                       | oute la                                 | Cont                | tactez-nou | ıs   |          |              |

Vos bases de données et catalogues restent par ailleurs accessibles via les menus proposés en haut de la page d'accueil de MinExplore.

# Recherche simple dans MinExplore

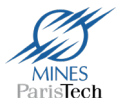

Renseigner la fenêtre de recherche en indiquant des mots significatifs (exclure les mots vides : articles, conjonctions, etc).

Ex : « realite viruelle », « allegement cout travail », ou « smart grids »

Les résultats affichent toute la documentation imprimée et en ligne accessible à Mines Paris :

| MINES A PSL 🛣                                                                                                    | NOUVELLE LISTE A-Z DES LISTE A-Z DES ARCHIVES BIBLIOTHÈQUE<br>RECHERCHE REVUES EBOOKS BASES DE OUVERTES NUMÉRIQUE ***<br>DONNÉES                                                                                                    |
|----------------------------------------------------------------------------------------------------|----------------------------------------------------------------------------------------------------|
| realite virtuelle                                                                                                    | X D RECHERCHE AVANCÉE                                                                                                    |
| Affiner vos résultats                                                                                                    | 0 sélectionné PAGE 1 13 664 Résultats Sélectionner vos disciplines préférées                                                                                                    |
| <ul> <li>☐ élargir aux e-documents sans texte intégral</li> <li>Trier par Pertinence ▼</li> <li>Disponibilité ∧</li> </ul>                      | 1<br>ARTICLE <b>TRANSPORTAGE STATULE TRANSPORTAGE STATULE TRANSPORTA</b>                                                                                                    |
| Ressources en ligne (13 451)<br>Disponible (3)<br>Documents et objets physiques (128)                                                           | Permet d'accéder au document en light la cote et la localisation du document                                                                                                    |
| Open Access Type de ressource  Actes de conférence (431) Active (5.40)                                                                          | Image: Second state of the second state of the second |
| Articles (5 496)<br>Articles de journaux (1 356)<br>Autres (87)<br>Brevets (4 744)<br>Chapitres de livre (91)<br>Documents iconographiques (27) | 3       ARTICLE       >>       >>       >>       >>       >>       >>       >>       >>       >>       >>       >>       >>       >>       >>       >>       >>       >>       >>       >>       >>       >>       >>       >>       >>       >>       >>       >>       >>       >>       >>       >>       >>       >>       >>       >>       >>       >>       >>       >>       >>       >>       >>       >>       >>       >>       >>       >>       >>       >>       >>       >>       >>       >>       >>       >>       >>       >>       >>       >>       >>       >>       >>       >>       >>       >>       >>       >>       >>       >>       >>       >>       >>       >>       >>       >>       >>       >>       >>       >>       >>       >>       >>       >>       >>       >>       >>       >>       >>       >>       >>       >>       >>       >>       >>       >>       >>       >>       >>       >>       >>       >>       >>       >>       >>       >>       >>       >>       >>       >>       >>                                                                                                    |
| Livres (147)<br>Matériel d'archive/Manuscrits (1)<br>Rapports (36)                                                                              | <ul> <li>PRELU PAR DES PAIRS</li> <li>O PEN ACCESS</li> <li></li></ul>                                                                                                    |

### Accès et localisation des documents

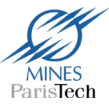

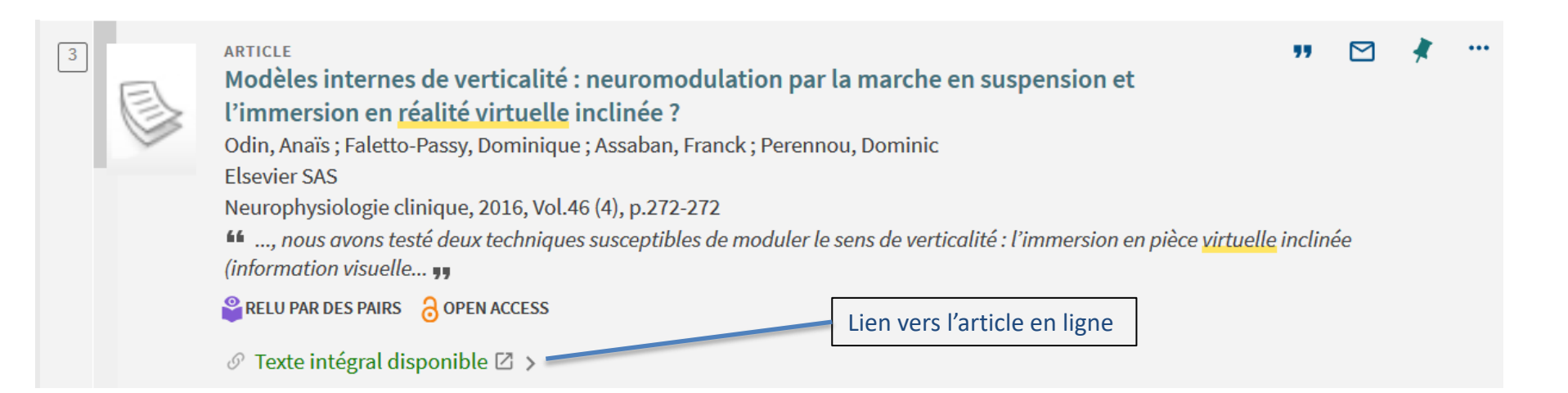

| HAUT        | LIVRE<br>Théorie de la <u>réalité virtuelle</u> : Les véritables usages<br>Fuchs, Philippe ; Chrétien, Laurent<br>Paris : Presses des Mines - Transvalor Imprimerie Trèfle communication, 2018<br>✓ Voir les exemplaires à Mines - Bib. de Fontainebleau Cote : 006.8 et autres localisations 🖸 > |   |  |
|-------------|----------------------------------------------------------------------------------------------------|---|--|
| OBTENIR     | OBTENIR                                                                                                    |   |  |
| EN SAVOIR + | EMPLACEMENTS :                                                                                                    |   |  |
| LIENS       | Mines - Bib. de Fontainebleau<br>Voir dans le Catalogue ; Cote : 006.8                                                                                                    | Z |  |
|             | Mines - Bib. de Paris<br>Voir dans le Catalogue ; Cote : 006.8 FUC t                                                                                                    | Z |  |
|             | Mines - Bib. de Paris<br>Voir dans le Catalogue ; Cote : EMP 601.909                                                                                                    | Z |  |

### **Description des documents**

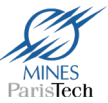

#### En cliquant sur le titre du document, une notice complète s'affiche et vous propose plusieurs actions.

| TATIONS    |                                   |                                                                                                    | ~                                                                   |
|------------|-----------------------------------|----------------------------------------------------------------------------------------------------|---------------------------------------------------------------------|
| TIATIONS   | EN LIGNE                          |                                                                                                    | ·                                                                   |
| N LIGNE    | Lien vers la ressource en ligne 🛛 |                                                                                                    |                                                                     |
| N SAVOIR + |                                   |                                                                                                    |                                                                     |
|            | EN SAVOIR +                       |                                                                                                    |                                                                     |
|            | Titre                             | De la science-fiction à l'innovation technoscientifique : le cas des casques de réalité virtuelle                                                                                                    | Informations                                                        |
|            | Auteur                            | Michaud, Thomas >                                                                                                    | complémentaires sur le                                              |
|            | Sujets                            | Innovation ><br>Virtual reality headsets >                                                                                                    | document                                                            |
|            |                                   | Utopian technologies >                                                                                                    | uocument                                                            |
|            |                                   | Imaginary >                                                                                                    |                                                                     |
|            | Esit partio de                    | Science Tiction >                                                                                                    |                                                                     |
|            | Description                       | La commercialisation des casques de réalité virtuelle est un enieu important au niveau technique, éco                                                                                                    | nomique ou imaginaire. Depuis les années 1980, des artistes         |
|            |                                   | imaginent l'immersion de l'Humanité dans des mondes virtuels grâce à des casques et des combinaiso                                                                                                    | ons reproduisant la sensation de réalité. Cet article s'intéresse à |
|            |                                   | deux œuvres de science-fiction qui inspirent les concepteurs de mondes virtuels. Il s'agit de montrer le                                                                                                    | es rapports des innovateurs à cet imaginaire et de concevoir les    |
|            |                                   | technosciences comme un système l'utilisant à des fins de rentabilité. Si l'imaginaire est difficilement ;<br>marchés de concommeteurs, notamment en utilisant le placement de produite utopiques destinés au | gérable, il joue un rôle non négligeable dans la construction des   |
|            |                                   | d'accompagner la diffusion et de stimuler le désir d'innovations. À travers la lecture de Player One (201                                                                                                    | 11), d'Ernest Cline, et du Samourai virtuel (1992), de Neal         |
|            |                                   | Stephenson, la question du rôle de l'imaginaire dans le processus d'innovation des technologies du vi                                                                                                    | rtuel sera posée.Codes JEL : L26, M15                               |
|            | Éditeur                           | De Boeck Supérieur                                                                                                    |                                                                     |
|            | Langue                            | Français                                                                                                    |                                                                     |
|            | Identifiant                       | ISBN: 9782807391086                                                                                                    |                                                                     |
|            |                                   | ISBN: 2807391087                                                                                                    |                                                                     |
|            |                                   | EISSN: 1965-0256                                                                                                    |                                                                     |
|            | Droits                            | Copyright 2017 Elsevier B.V. All rights reserved                                                                                                    |                                                                     |
|            | Source                            | Cairn.info Revues - Général                                                                                                    |                                                                     |
| -          |                                   | Scopus                                                                                                    |                                                                     |
|            |                                   |                                                                                                    |                                                                     |
|            | ENVOYER VERS                      |                                                                                                    |                                                                     |
|            |                                   |                                                                                                    |                                                                     |
|            |                                   |                                                                                                    | - <u>-</u>                                                          |
|            | E                                 | APORT BIBLEX EXPORTINIS REPWORKS ENUNDLE EASYBIB CITATION PERMALIEN                                                                                                    | IMPRIMER COURRIEL                                                   |
|            |                                   |                                                                                                    |                                                                     |
|            |                                   |                                                                                                    |                                                                     |
| Cánára     | r una ráfáranca bibl              | iographique du                                                                                                    | Imprimer ou envoye                                                  |
| Génére     | r une référence bibl              | iographique du                                                                                                    | Imprimer ou envoye                                                  |

### Affiner votre recherche

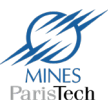

Permet de **restreindre vos résultats** à certains types de ressources comme les revues en Open Access, les documents imprimés, les ressources en ligne...

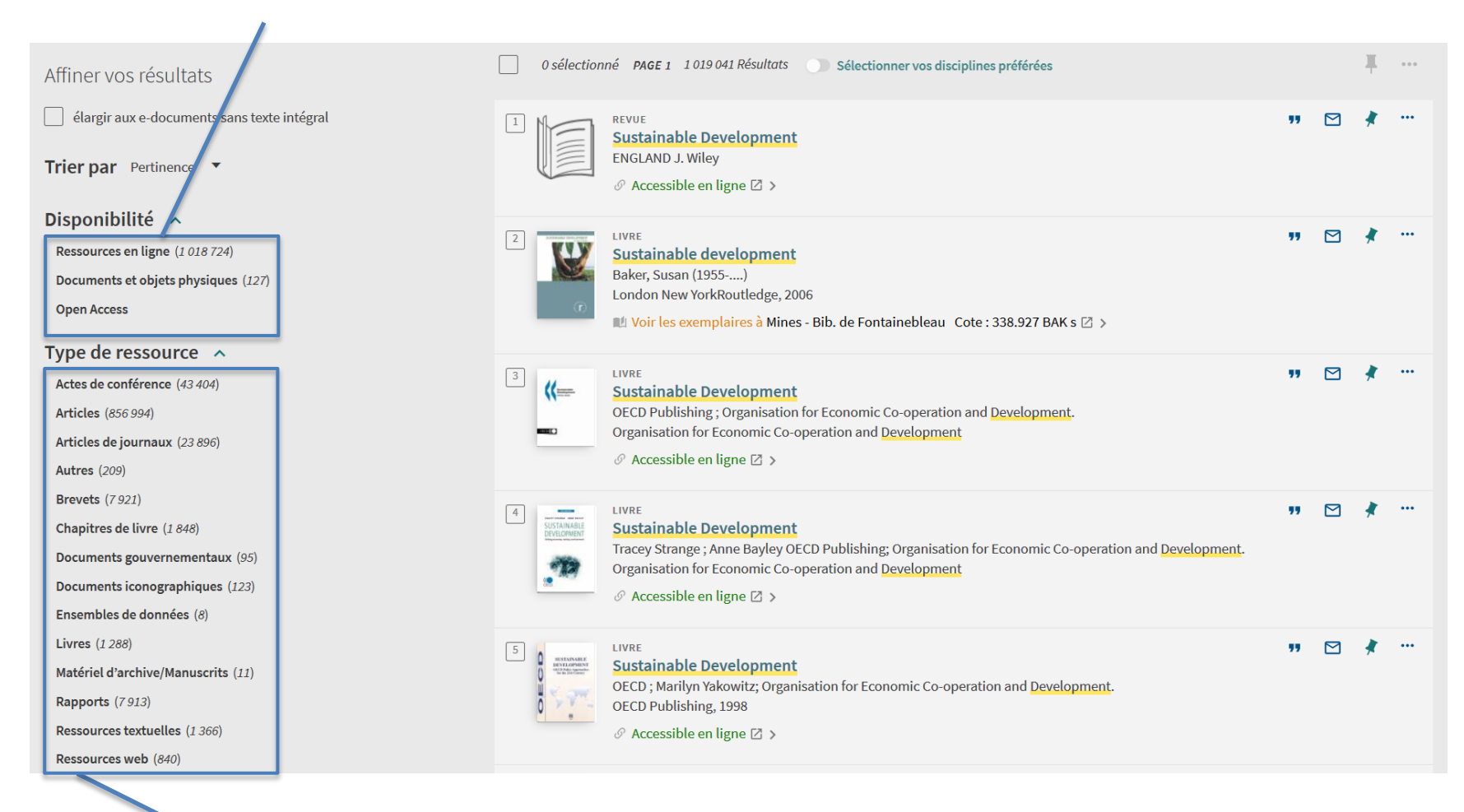

Les facettes vous permettent d'affiner votre recherche en sélectionnant ou en excluant les types de documents, dates de publication, langues, bases de données (pour les ressources accessibles en ligne), bibliothèques (pour les documents imprimés signalés dans le catalogue classique des bibliothèques), auteurs, ...

# Elargir votre recherche

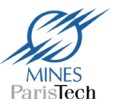

#### Pour travailler sur votre bibliographie

|                                                                                                    | mineraux kerman                                                                                                    | × | Q   |  |  |
|----------------------------------------------------------------------------------------------------|----------------------------------------------------------------------------------------------------|---|-----|--|--|
| Affiner vos résultats Aviez-vous l'intention de rechercher: mineraux german ? defargir aux e-documents sans texte intégral                                                                                                    |                                                                                                    |   |     |  |  |
| Trier par Pertinence   Disponibilité  Ressources en ligne (1)  Documents et objets physiques (1)  Type de ressource  Articles (1)  Livres (1)                                                                                                    | Image: Image: Image | * | ••• |  |  |
| Sujet ^       INRE       INRE |                                                                                                    |   |     |  |  |
| Accumulation (1)<br>Iran (1)<br>Afficher plus<br>Date de publication  Apartir de jusqu'à<br>1973 🔄 2016 🔄 Affiner                                                                                                    | Vous ne trouvez pas le document que vous cherchez dans votre catalogue ?         Vous pouvez élargir votre recherche sur les sites suivants :         PSL R       export         Image: Complexity of the surface of the surface of the s                                                                                       |   |     |  |  |

Possibilité de faire rebondir sa recherche vers le portail documentaire de PSL (signalement de la documentation de tous les établissements de l'Université PSL), vers le Sudoc ou Google Scholar.

\* En tant que membre de Mines Paris, vous n'aurez pas directement accès aux ressources en ligne propres aux autres établissements de PSL.

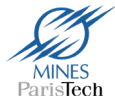

### Opérateurs booléens

Si vous cherchez des termes ou des expressions sans utiliser les opérateurs OU / SAUF, MinExplore considère que vous cherchez tous les termes ou expressions saisis.

Pour chercher des documents qui contiennent au moins un des termes saisis dans le formulaire de recherche, utilisez l'opérateur **OU** entre les termes ou les expressions. Par exemple : fuel OU diesel

Pour exclure des références qui contiennent certains termes ou expressions, saisissez l'opérateur **SAUF** puis le terme ou l'expression à exclure. Par exemple : cristaux SAUF structure

Les opérateurs booléens (ET, OU, SAUF) contenus dans une requête, doivent être saisis en majuscules. Sinon, MinExplore considère qu'ils font partie de la requête.

D'après l'aide en ligne de Primo

### Quelques outils pour affiner son interrogation

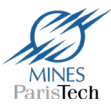

Troncature (ou masque ou wildcard) :

Symboles servant à *remplacer une ou plusieurs lettres* d'un mot.

Vous pouvez utiliser les troncatures ou les masques suivants lors de vos recherches :

? Saisir un point d'interrogation pour rechercher un seul caractère (masque). Par exemple, saisir med?cine pour rechercher les notices qui contiennent les termes medecine, medicine, etc.

Saisir un astérisque pour rechercher des caractères multiples.

Par exemple, saisir farm\* pour rechercher les notices qui contiennent les termes farming, farmer et farm.

Pour rechercher une expression, entourer l'expression avec des **guillemets** " ". Vous pouvez combiner des termes et des expressions dans la requête.

Par exemple, saisir " sustainable development " pour rechercher l'expression complète.